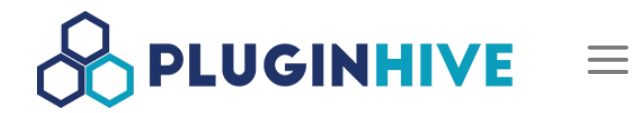

#### BLOG, SHOPIFY FEDEX APP

## 亚洲、中东和非洲地区Shopify运输、费率和追踪设置

POSTED ON NOVEMBER 7, 2022

**FedEx的运输、费率和追踪应用程序**通过在您的Shopify商店与FedEx自动发货来减少您的工作。 该应用程序允许您在Shopify账户结账时显示实时的FedEx运输估算,打印FedEx运输标签,并在您 的Shopify商店内启用货件跟踪。

FedEx和PluginHive合作,在亚太、中东、印度和非洲地区免费提供Shopify Ship, Rate, Track应用程序。如果你注册一个新的FedEx账户,可以领取优惠**节省高达83%**的运输费用。

本指南中

- 下载,安装并激活该应用程序
- 视频教程-如何将FedEx与Shopify整合
- 在应用程序中添加您的FedEx帐户
  - 使用帐户号码自动注册FedEx帐户
- 验证发货人和客户的地址
  - 核实托运人地址
  - 为客户的地址设置FedEx的地址验证
- 验证您的产品
  - 添加产品的重量和尺寸
  - 添加HS编码和生产国
  - 符合签收确认的产品
  - 列入FedEx酒类运输的产品
  - 列入FedEx危险品/有害物品运输的产品

- 列入FedEx干冰运输的产品
- 列入FedEx电池托运的产品

### • 包裹包装配置

- 从包裹的包装方式中选择
- 容积重量配置
- FedEx的标准箱配置
- FedEx运输服务配置
  - FedEx国际服务
  - FedEx货运服务
  - FedEx周六送货上门
- 在Shopify结账页面显示实时运费
- 打印FedEx货运标签
  - 为多个Shopify订单批量打印货运标签
  - 打印带有自定义选项的货运标签
  - 取消FedEx运货标签
- 申请FedEx取件并处理FedEx追踪
- 常见问题
- 应用程序的故障排除

## 下载,安装并激活该应用程序

从您的Shopify商店的页面,进入应用程序部分,点击**推荐应用程序>Shopify应用程序商店**。

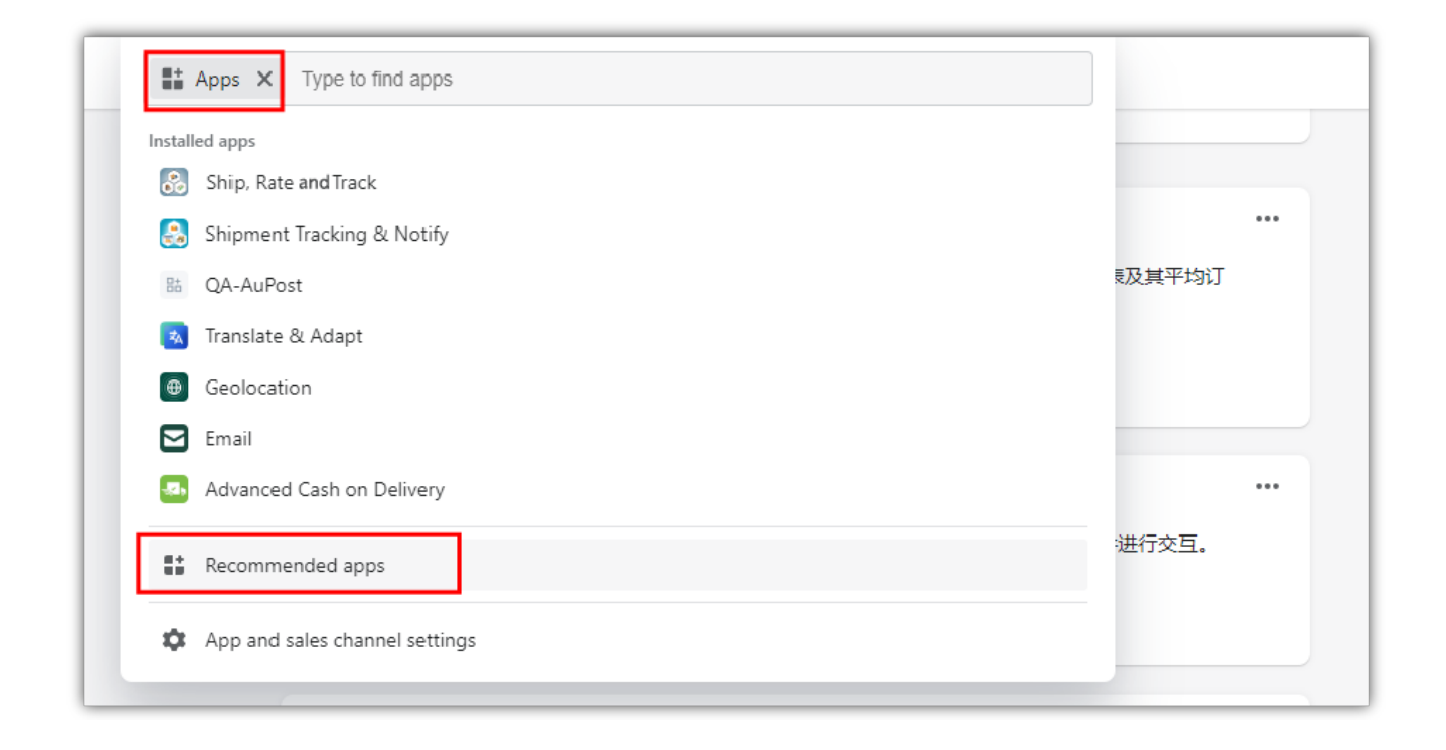

| Picked for you                                                                                                    |                                                                                                    |                                                              |                                                                                                    | ×                            |
|----------------------------------------------------------------------------------------------------|----------------------------------------------------------------------------------------------------|--------------------------------------------------------------|----------------------------------------------------------------------------------------------------|------------------------------|
| The best apps for stores like yours                                                                                                    |                                                                                                    |                                                              |                                                                                                    |                              |
| Find new customers and keep them<br>coming back for more.<br>TOP MARKETING APP<br>LOOX Product Reviews & Photos<br>★ 4.9 (9.8k)<br>14-day free trial Add | Ready to scale your bus<br>app to build on what's of<br>TOP STORE MANAGEMENT APP<br>BOOSTER APP<br>▲ 4.6 (2.9k)<br>Free | siness? Use an<br>working.<br>p<br>kie Bar GDPR<br>Add       | Turn browsers into buyers, a<br>inspire them to buy more pr<br>TOP CONVERSION APP<br>PageFly 网页构建器提<br>★ 4.9 (6.8k)<br>Free plan available | nnd<br>roducts.<br>供商<br>Add |
| More apps your business might need  Printful: Print on Demand  ★ 4.6 (4k) • Free plan available 您只需将自己的设计添加到产品上,存储、                                      | Add<br>打印和发货都交给我们                                                                                                    | DSers-AliE<br>→ 5.0 (10.1)<br>寻找新的供应                         | <b>xpress Dropshipping</b><br>k) • Free plan available<br><sup></sup> 立商,批量订购,并获得更好的价格                                                     | Add                          |
| CJDropshipping ★ 4.7 (2.4k)・Free plan available 为中国企业提供美国仓储和代发货                                                                                          | Add                                                                                                    | Spocket -<br>★ 4.6 (2.9k)<br>Dropshippin                     | <b>US &amp; EU Dropshipping</b><br>) • Free plan available<br>g US/EU Products. AliExpress, Alibaba & cos                                  | Add                          |
| Made by Shopify                                                                                                    |                                                                                                    |                                                              |                                                                                                    | View more                    |
| Order Printer           ★ 3.4 (828) • Free           使用批量选项,轻松打印订单和包装信息                                                                                  | Add                                                                                                    | <ul> <li>各户隐私</li> <li>★ 2.3 (61)</li> <li>通过清晰的限</li> </ul> | Free<br>缺私政策信息建立信任和管理 GDPR/CCPA                                                                                                    | Add                          |
|                                                                                                    | Find more apps in the Sh                                                                                                | nopify App Store                                             |                                                                                                    |                              |

搜索 "运输、费率和追踪",点击"添加应用"。

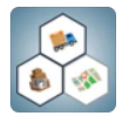

### Ship, Rate and Track

by PluginHive FedEx Live Shipping Rates, Label Printing & Order Tracking ★ 4.9 (253) 15-day free trial

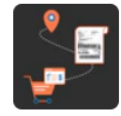

#### PH MultiCarrier Shipping Label

by PluginHive Live Shipping Rates, Bulk Label Printing & Order Tracking ★ 4.6 (165) 14-day free trial

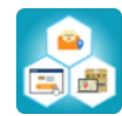

#### Shipment Tracking & Notify

by PluginHive Live Tracking Email Notifications & Tracking Lookup Page ★ 3.6 (7) Installed

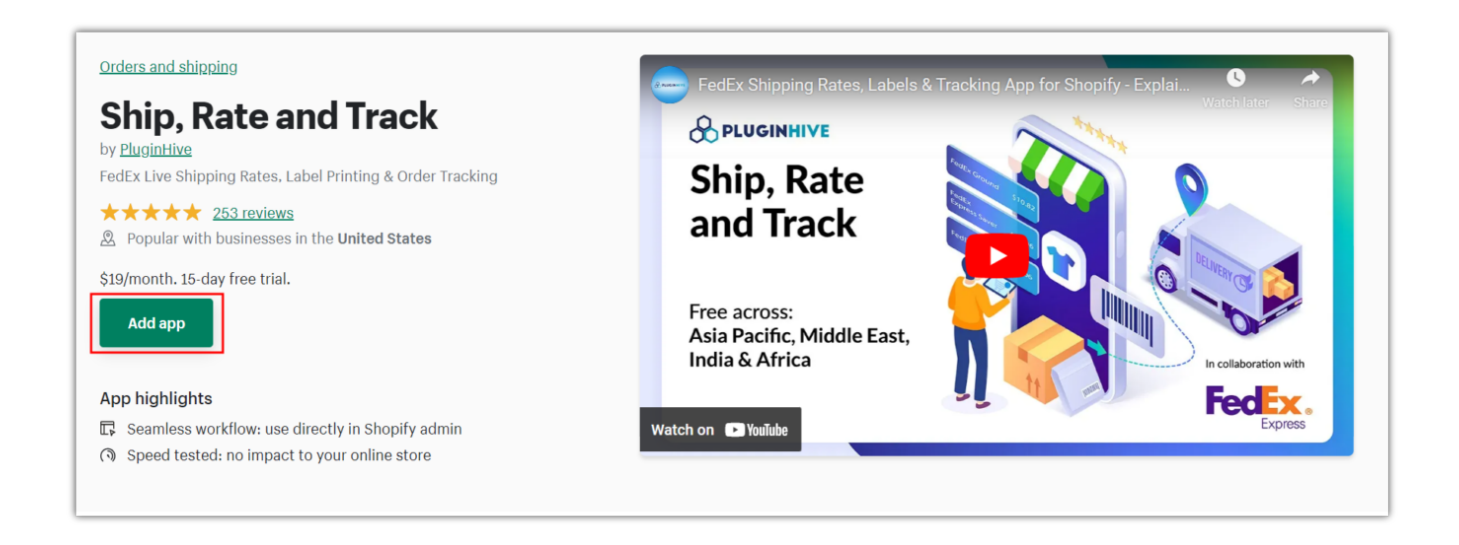

一旦你将该应用程序添加到你的商店,你将被重定向到"安装页面""

| stall                                                  |                                                                                | Cancel Install app                           |
|--------------------------------------------------------|--------------------------------------------------------------------------------|----------------------------------------------|
| Ship, Rate and T                                       | rack                                                                           |                                              |
| by Ploginitive                                         | Oct-MCSL Ship                                                                  | e Rate and Track                             |
|                                                        | This app needs to                                                              |                                              |
| Access custor                                          | ner and store information 🛛 🔒 Edi                                              | t customer and store information             |
| You're agreeing to share installing.                   | personal information with this app. View                                       | the <u>developer's privacy policy</u> before |
| Deleting this app from y<br>if it was collected. Learn | our store will remove its access, and requ<br>more about <u>data privacy</u> . | est the removal of customer information      |
|                                                        | Contact PluginHive for suppo                                                   | ort                                          |

安装完成后,该页面将重新返回到 "**允许付费** "页面。

| Ship, Rate and Track<br>开发者: PluginHive | 您的下一笔账单                    |
|-----------------------------------------|----------------------------|
|                                         | 您的 15 天免费试用将于 11月12日 结束。   |
| 套餐: FedEx Rates, Labels & Tracking      | <b>小计 \$19.00</b> 加上任何适用税费 |
| <b>订阅详细信息</b><br>\$19.00 USD/每 30 天     |                            |
| <b>付款方式</b><br>您的订阅将使用主要付款方式进行支付。       | 批准                         |
| 添加信用卡                                   |                            |

## <u>说明</u>

由于该应用程序对来自亚太、中东和非洲的商户是免费的,所以PluginHive不会对您使用该

应用程序收费。

您可以通过点击商店中的应用程序部分找到应用程序设置。

| A Home        |    | Apps                                    |                          | Develop apps  | Customize your sto       |
|---------------|----|-----------------------------------------|--------------------------|---------------|--------------------------|
| Orders        | 17 |                                         |                          |               |                          |
| Products      |    |                                         |                          |               |                          |
| Customers     |    | Installed apps                          |                          |               |                          |
| Finances      |    |                                         |                          |               |                          |
| Analytics     |    | Showing 1 app                           |                          | S             | Sort by App name (A–Z) 🛊 |
| 🖗 Marketing   |    |                                         |                          |               |                          |
| Discounts     |    | Ship, Rate and Track                    |                          | Get s         | upport About Delet       |
| + Apps        |    |                                         |                          |               |                          |
| ales channels | •  | Customize your store with the ap        | ops merchants love most. |               | •••                      |
| Online Store  | 0  | Recommended                             | Get customers            | Find products | Stand out                |
|               |    | RECOMMENDED FOR YOU                     |                          |               |                          |
|               |    | Discover apps used by stores like yours | S.                       |               |                          |
|               |    | biocover uppo used by stores like your  |                          |               |                          |

点击该应用程序,你将被转到"欢迎页面",如下图所示。

| 运输 提货 设置 | FAQ 支持 帮助                   |        |            |      |   |
|----------|-----------------------------|--------|------------|------|---|
| 2        | 感谢您选择联<br>为感<br>请填写这些详情,以便到 |        | 、<br>标签和跟踪 | 应用程序 |   |
|          | 邮箱                          |        | 手机号        |      | > |
| -        | 1.应用程序安装 ✔                  | 2.账户配置 | 3. 账户健康状况  | 开始   | - |
|          |                             |        |            |      | - |

# 视频教程-如何将FedEx与Shopify整合

通过**FedEx的运输、费率和追踪功能**,您可以将FedEx与Shopify整合,使订单执行过程完全自动 化。下面的视频展示了如何完成这一步骤。

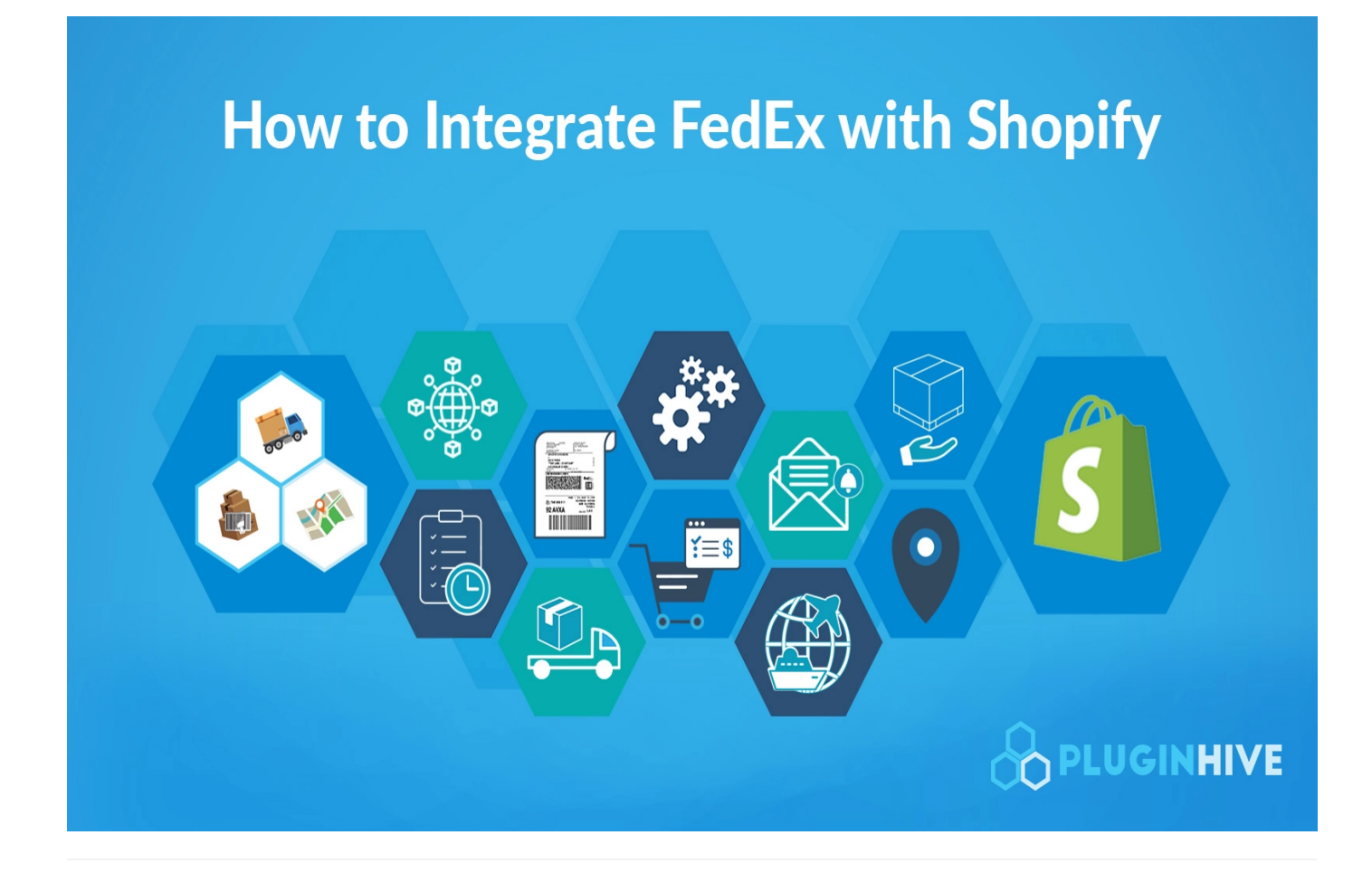

在应用程序内添加您的FedEx企业/个人账户。

"运输、费率和追踪"应用程序要求商家拥有自己的FedEx账户,以便完全管控其货件。使用自己的账户还可以获得**FedEx运输折扣** 

PluginHive与FedEx合作,使商户的账户注册更简单、更方便。你只需要输入**FedEx账户名称**、 FedEx账户号码以及与该账户相关的托运人地址,如下图所示。

|                  |    | -      |                                        |                |                   |                        |                           |                             |                    |       |    |       |           |        |      |
|------------------|----|--------|----------------------------------------|----------------|-------------------|------------------------|---------------------------|-----------------------------|--------------------|-------|----|-------|-----------|--------|------|
| ▲ 主页             |    | 🗞 Ship | p, Rate and Track                      |                |                   |                        |                           |                             |                    |       |    |       |           |        | ÷.   |
| □ 订单             | 43 |        |                                        |                |                   |                        |                           |                             |                    |       |    |       |           |        |      |
| ● 产品             |    | 运动     | 褐涂 设察                                  | FAO 支持         | 帮助 男家             | 日志                     |                           |                             |                    |       |    |       |           |        |      |
| き 春戸             |    | 121400 | DED4 04.8E                             | 104 200        | 10.40 26.44       | 10                     |                           |                             |                    |       |    |       |           |        |      |
| ▲ 资金             |    |        | 账户                                     | 2              | (件                | 自动设置                   | 唐寧                        | 包装                          | 提供                 | 地址    | 产品 | 常规    | 商业发票      | 其他帐    | ė    |
| 山 分析             |    | -      |                                        | _              |                   |                        |                           |                             |                    |       |    |       |           |        |      |
| G. 营销            |    | Ð      | (邦快递帐户详情                               | 青              |                   |                        |                           |                             |                    |       |    | 生成新标签 | 查看购物车中的价格 | 账户健康状况 | 解剖   |
|                  |    |        |                                        |                |                   |                        |                           |                             |                    |       |    |       |           |        |      |
| 销售渠道             | >  |        |                                        |                |                   |                        |                           |                             |                    |       |    |       |           |        |      |
| 四 在线商店           |    |        |                                        |                |                   | _                      |                           |                             |                    |       |    |       |           |        |      |
|                  |    |        |                                        |                |                   | - Fe                   |                           |                             |                    |       |    |       |           |        |      |
| 应用               | >  |        |                                        |                |                   |                        |                           |                             |                    |       |    |       |           |        |      |
| Ship, Rate Track |    |        |                                        | •т             | ha FadEv carvina  | marks are owned by Fed | leral Evoress Cornoration | and are used by normission" |                    |       |    |       |           |        |      |
|                  |    |        |                                        |                | The reduct permot | marks are owned by red | erar express corporation  | and the used by permission  |                    |       |    |       |           |        |      |
|                  |    |        | 11111111111111111111111111111111111111 | (白             |                   |                        |                           |                             |                    |       |    |       |           |        |      |
|                  |    | Ő      | ) 联邦快递同城野                              | 。<br>(户        |                   |                        |                           |                             |                    |       |    |       |           |        |      |
|                  |    |        | ,                                      |                |                   |                        |                           |                             |                    |       |    |       |           |        |      |
|                  |    |        | 联邦快递普通                                 | 账户             |                   |                        |                           |                             |                    |       |    |       |           |        |      |
|                  |    |        | 如果您有联邦快                                | 递帐户,但没有        | 任何其他API细节         | 7,您可以前往"联邦快递           | 注册"                       |                             |                    |       |    |       |           |        |      |
|                  |    |        |                                        |                |                   |                        |                           |                             | LL WHERE AN AN     |       |    |       |           |        |      |
|                  |    |        | 学校                                     |                |                   |                        |                           |                             | 计数据描写              |       |    |       |           |        | - 11 |
|                  |    |        | holes: Solah                           | 1010           |                   |                        |                           |                             | holes solution     | 6-0   |    |       |           |        |      |
|                  |    |        | Web服务密钥                                |                |                   |                        |                           |                             | Web服务密码            |       |    |       |           |        |      |
|                  |    |        | 10403-019                              | 10-01          |                   |                        |                           |                             |                    |       |    |       |           |        |      |
|                  |    |        |                                        |                |                   |                        |                           |                             |                    |       |    |       |           |        | _    |
| ± 2.00           |    |        | 联邦快递®货到                                | ,対款(C.O.D .)美国 | 2                 |                        |                           |                             | 原門國                |       |    |       |           |        | _    |
|                  |    |        | ANY                                    |                |                   |                        |                           |                             | China              |       |    |       |           |        | •    |
| 日禁用商店转让          |    |        | 税号标识(可遗)                               |                |                   |                        |                           |                             | Tin类型              |       |    |       |           |        |      |
|                  |    |        |                                        |                |                   |                        |                           |                             | 100000000          | 10-D  |    |       |           |        | •    |
|                  |    |        |                                        |                |                   |                        |                           |                             | 20 TH-+- 1 1 10 TH |       |    |       |           |        |      |
|                  |    |        | 海天中猿(弓造)                               |                |                   |                        |                           |                             | 天祝支付美里             |       |    |       |           |        |      |
|                  |    |        |                                        |                |                   |                        |                           |                             | Sender             |       |    |       |           |        | •    |
|                  |    |        | 运费支付类型                                 |                |                   |                        |                           |                             |                    |       |    |       |           |        |      |
|                  |    |        | Sender                                 |                |                   |                        |                           |                             |                    |       |    |       |           |        | •    |
|                  |    |        |                                        |                |                   |                        |                           |                             |                    |       |    |       |           |        |      |
|                  |    |        | 自用联邦快速                                 | ≜地面●经济         |                   |                        |                           |                             | 生产密钥               |       |    |       |           |        |      |
|                  |    |        |                                        |                |                   |                        |                           |                             |                    |       |    |       |           |        |      |
|                  |    |        | 自用联邦快速                                 | LAGIE⊗         |                   |                        |                           |                             | 启用联邦快速             | 都同六话货 |    |       |           |        |      |
|                  |    |        | _ 进□商                                  |                |                   |                        |                           |                             |                    |       |    |       |           |        |      |
|                  |    |        |                                        |                |                   |                        |                           |                             |                    |       |    |       |           |        |      |
|                  |    |        |                                        |                |                   |                        |                           |                             |                    |       |    |       |           |        |      |
|                  |    |        |                                        |                |                   |                        |                           |                             |                    |       |    |       |           |        | 保存   |
|                  |    |        |                                        |                |                   |                        |                           |                             |                    |       |    |       |           |        |      |

## <u>说明</u>

托运地址应该是您在FedEx账户中设定的详细地址。

点击 "**保存**",应用程序将**自动获得**显示实时运费、打印标签和为您的订单生成跟踪号码所需的 FedEx**账户详细信息**。

| 會 提货 设置 FAQ                                                                                                    | 支持 帮助 费率              | ◎日志                       |                          |                              |                |          |    |       |           |        |    |
|----------------------------------------------------------------------------------------------------|-----------------------|---------------------------|--------------------------|------------------------------|----------------|----------|----|-------|-----------|--------|----|
| 账户                                                                                                    | 文件                    | 自动设置                      | 费率                       | 包装                           | 提货             | 地址       | 产品 | 常规    | 商业发票      | 其他韩    | 账户 |
| 联邦快递帐户详情                                                                                                    |                       |                           |                          |                              |                |          |    | 生成新标签 | 查看购物车中的价格 | 账户健康状况 |    |
|                                                                                                    |                       |                           |                          |                              |                |          |    |       |           |        |    |
|                                                                                                    |                       | E                         |                          |                              |                |          |    |       |           |        |    |
|                                                                                                    |                       |                           |                          |                              |                |          |    |       |           |        |    |
|                                                                                                    | "The FedEx service    | e marks are owned by Fe   | ederal Express Corporati | ion and are used by permissi | on"            |          |    |       |           |        |    |
| -                                                                                                    |                       |                           |                          |                              |                |          |    |       |           |        |    |
| ● 联邦快递普通账户                                                                                                    |                       |                           |                          |                              |                |          |    |       |           |        |    |
| <ul> <li>联邦快递普通账户</li> <li>联邦快递同城账户</li> </ul>                                                                                                    |                       |                           |                          |                              |                |          |    |       |           |        |    |
| <ul> <li>联邦快递普通账户</li> <li>联邦快递同城账户</li> <li>联邦快递普通账户</li> </ul>                                                                                                    |                       |                           |                          |                              |                |          |    |       |           |        |    |
| <ul> <li>联邦快递曾通账户</li> <li>联邦快递同城账户</li> <li>联邦快递普通账户</li> <li>如果您有联邦快递帐户,</li> </ul>                                                                                                  | 但没有任何其他API细节          | 节,您可以前往"联邦快让              | 递注册"                     |                              |                |          |    |       |           |        |    |
| <ul> <li>               新約快速管通账户<br/>联約快速同域账户      </li> <li>             联邦快速普通账户              如果您有联邦快递帐户,(             账号      </li> </ul>                                           | 但没有任何其他API细节          | 节,您可以前往 <sup>-</sup> 联邦快让 | 递注册"                     |                              | 计数器编           |          |    |       |           |        |    |
| <ul> <li>取約防總普通账户</li> <li>联邦快递曾通账户</li> <li>联邦快递普通账户</li> <li>如果您有联邦快递帐户, {</li> <li>账号</li> <li>My store</li> </ul>                                                                  | 但没有任何其他API 细节         | 节,您可以前往"联邦快让              | 邀注册。                     |                              | 计数器编号          | 1<br>2   |    |       |           |        |    |
| <ul> <li>         · 联邦快递曾通账户         · 联邦快递简成账户         · 联邦快递简成账户         如果您有联邦快递帐户,         乐号         · My store         · Web服务密明         ·····························</li></ul> | 但没有任何其他API缩于          | 5,您可以躺往"联邦快让              | 逾主册-                     |                              | 计数置编<br>Web服务  |          |    |       |           |        |    |
| <ul> <li>联邦快速普通账户</li> <li>联邦快递同域账户</li> <li>联邦快递简通账户</li> <li>如果您有联邦快递帐户, f</li> <li>账号</li> <li>My store</li> <li>web服务密明</li> </ul>                                                 | 但没有任何其他API的T          | 5,您可以赖往"联邦快让              | 邀主册-                     |                              | 计数器编<br>Web服务f | 5<br>849 |    |       |           |        |    |
| <ul> <li>軟約快豐豐遇账户</li> <li>軟約快邊間域账户</li> <li>軟約快邊間域账户</li> <li>軟約快邊間域账户</li> <li>如果您有戰部快递帐户, (</li> <li>账号</li> <li>My store</li> <li>Web服务尝明</li> <li>联邦快邊。供到付款(c.0.1)</li> </ul>     | □没有任何其他API回节<br>0.)类型 | 5、您可以躺住"联邦快讨              | 邀主册-                     |                              | 计数器编<br>Web服务I | 9<br>879 |    |       |           |        |    |

## 核实发货人和客户地址

为了获得最准确的运费,你需要确保发货人和客户的地址是正确的。

#### 1. 核实发货人地址

核实 "地点 "下的 "发货地址"。如有需要,你可以修改地址。

- 您的Shopify商店的第一个地址将被标记为默认地址,并用于处理货物。
- 您可以在您的Shopify商店内添加多个地点,并将其中任何一个地址设置为默认地址。

| 账户                  | 文件 | 自动设置 | 费率 | 包装 | 提货 | 地址 | 产品 | 常规 | 商业发票 | 其他帐户 |
|---------------------|----|------|----|----|----|----|----|----|------|------|
| 详细地址                |    |      |    |    |    |    |    |    |      |      |
| MEXICO<br><i>默认</i> |    |      |    |    |    |    |    |    |      |      |
| China               |    |      |    |    |    |    |    |    |      |      |
| US                  |    |      |    |    |    |    |    |    |      |      |

2. 为客户地址设置FedEx地址验证

如果您的**FedEx账户**启用了FedEx地址验证功能,您可以确认客户输入的地址是否被归类为**住宅地 址**或**商业地址**。 Shopify FedEx应用程序允许您在您的Shopify商店中启用地址验证功能。

| 地址验证设置              |                           |
|---------------------|---------------------------|
| ✔ 启用联邦快递地址验证?       |                           |
| 地址验证未启用/不可用时要分配的分类: | Residential \$            |
|                     | Commercial<br>Residential |

核实您的产品

不同类型的产品可以享受不同的运费。请务必检查以下产品的细节,以确保你得到最准确的费率和 所有的运输文件。

- 添加产品重量和尺寸
- 添加HS编码和生产国
- 有资格获得带签名的交货确认书的产品
- 列入FedEx酒类运输的产品
- 列入FedExHazMat/危险品运输的产品
- 列入FedEx干货运输的产品
- 列入FedEx电池托运的产品

1. 添加产品的重量和尺寸

FedEx要求你在产品上添加重量和尺寸,以获得最准确的运输估计。确保你的Shopify产品配置了 重量。

如果你销售的是一种类型的产品,你可以跳过一次一次地添加产品的重量。在应用程序的产品设置 下,您可以添加产品的**默认重量和尺寸**,如下所示。

| <b>产品设置</b><br>产品款认量量(gm): 500 | x<br>v        |    |        |
|--------------------------------|---------------|----|--------|
| 长度 10                          | 党度<br>→ cm 10 | 商度 | , cm ≎ |

该应用程序将使用重量和尺寸来计算运费,并将其显示在Shopify的结账页面。

对于FedEx货运和FedEx当日城市服务,包裹尺寸由FedEx强制要求。您可以访问包装部分并设置 默认的包装箱尺寸,这些尺寸适用于FedEx货运和FedEx同日达的城市。

| 状认箱子尺寸              |                              |       |  |
|---------------------|------------------------------|-------|--|
| R 联邦快递货运和联邦快递同城服务必须 | 靖写包裹尺寸。基于重量进行包装时,这些值将用于此类服务。 |       |  |
| ¥邦快递◎货运服务           |                              |       |  |
| 长度                  | 宽度                           | 高度    |  |
| 127                 | *<br>*<br>127                | * 127 |  |
| 绑快递◎同城当日服务          |                              |       |  |
| 长度                  | 宽度                           | 高度    |  |
| 50.8                | 50.8                         | 50.8  |  |

#### 2. 添加HS编码和生产国

如果你需要为海外客户进行国际运输,运输公司要求你填写其他细节,如:

- HS关税编码
- 生产国

在运输标签下填写详细信息,如下图所示。

| Shipping This is a physical product                                                                                                    |
|----------------------------------------------------------------------------------------------------|
| WEIGHT<br>Used to calculate shipping rates at checkout and label prices during fulfillment.<br>Weight<br>174.0 g ‡                                                                |
| CUSTOMS INFORMATION<br>Customs authorities use this information to calculate duties when shipping internationally.<br>Shown on printed customs forms.<br>Country/Region of origin |
| United States \$                                                                                                    |
| In most cases, where the product is manufactured.<br>HS (Harmonized System) code                                                                                                  |
| Q Search or enter a HS code                                                                                                    |
| Manually enter codes that are longer than 6 numbers.                                                                                                    |

### 3. 符合签收确认的产品

为了保护货件,您可以启用带签名的FedEx递送确认服务。

访问**自动设置**,在**FedEx递送签名**下选择你的首选,如下图所示。

|                                                                                                    | 文件                                            | 自动设置          | 费率       | 包装 | 提货       | 地址 | 产品 | 常规 | 商业发票 | 其他帐户 |
|----------------------------------------------------------------------------------------------------|-----------------------------------------------|---------------|----------|----|----------|----|----|----|------|------|
| 动设置                                                                                                    |                                               |               |          |    |          |    |    |    |      | 书    |
| 远期标签                                                                                                   |                                               |               |          |    |          |    |    |    |      |      |
| Pa 仅适用于                                                                                                | 美国国内货件,条件是将货                                  | 件装箱生成包裹(仅适用于: | 联邦快递箱子)。 |    |          |    |    |    |      |      |
| 启用联邦快递                                                                                                 | 统一费率◎                                         |               |          |    |          |    |    |    |      |      |
| 启用第三方收                                                                                                 | 货人(仅适用于国际邮递)                                  |               |          |    |          |    |    |    |      |      |
|                                                                                                    | 保险吗?                                          |               |          |    |          |    |    |    |      |      |
| 使用客户选择                                                                                                 | 的费率(如有)                                       |               |          |    |          |    |    |    |      |      |
|                                                                                                    | 箱生成标签                                         |               |          |    |          |    |    |    |      |      |
| ✓ 允许为邮政信                                                                                               |                                               |               |          |    | (0到5)天后发 | 货  |    |    |      |      |
| ✓ 允许为邮政信 联邦快递◎签收                                                                                       |                                               |               |          |    | ÷ 0      |    |    |    |      | *    |
| ✓ 允许为邮政信<br>联邦快递◎签收<br>No Signature Re                                                                 | equired                                       |               |          |    |          |    |    |    |      |      |
| ✓ 允许为邮政信<br>联邦快递◎签收<br>No Signature R<br>Adult Signature F<br>Direct Signature I<br>Indirect Signature | equired<br>Required<br>Required<br>B Required |               |          |    |          |    |    |    |      |      |

如果你只需要某个特定产品的交货确认,请访问产品设置并点击你的产品,如下图所示。

| 账户       | 文件   | 自动设置 | 费率 | 包装       | 提货      | 地址 | 产品   | 常规   | 商业发票 | 其他帐户         |
|----------|------|------|----|----------|---------|----|------|------|------|--------------|
| 多个产品     |      |      |    |          |         |    |      |      |      | 进口 导出        |
| Q Search |      |      |    |          |         |    |      |      |      | More filters |
|          | 产品名称 |      |    | 费率       | 重量      |    | 长度   | 宽度   | 高度   |              |
| •        | Beer |      |    | \$ 10.00 | 500 gms |    | 0 cm | 0 cm | 0 cm |              |

选择你喜欢的特定产品的交货确认选项,如下所示。

| 充详情                                                                                                    |                 |        |        |
|----------------------------------------------------------------------------------------------------|-----------------|--------|--------|
| 是酒?                                                                                                    |                 |        |        |
| □ 是他绘题?                                                                                                    |                 |        |        |
| 2 是电池?                                                                                                    |                 |        |        |
| □ 是否需要干冰?                                                                                                    |                 |        |        |
| 此产品为预包装品吗?                                                                                                    |                 |        |        |
| 联邦快递。签收选项类型                                                                                                   | 货运等级            | 申掇价值   |        |
| As Per The General Settings \$                                                                                | CLASS_050 0     | \$ 100 | *      |
| Adult Signature Required<br>Direct Signature Required<br>Indirect Signature Required<br>No Signature Required | 制造州(使用2位数的国家代码) | 制造地区   |        |
| Service Default<br>As Per The General Settings                                                                | 客户描述            |        |        |
|                                                                                                    |                 |        | () Hel |

4. 列入FedEx酒类运输的产品

FedEx允许你运送含有酒精的产品。你可以直接向客户或被许可人运送酒精产品。

访问产品设置,点击你想指定为含有酒精的产品。

| 账户       | 文件   | 自动设置 | 费率 | 包装       | 提货      | 地址 | 产品   | 常规   | 商业发票 | 其他帐户         |
|----------|------|------|----|----------|---------|----|------|------|------|--------------|
| 多个产品     |      |      |    |          |         |    |      |      |      | 进口 导出        |
| Q Search |      |      |    |          |         |    |      |      |      | More filters |
|          | 产品名称 |      |    | 费率       | 重量      |    | 长度   | 宽度   | 高度   |              |
|          | Beer |      |    | \$ 10.00 | 500 gms |    | 0 cm | 0 cm | 0 cm |              |

在 "**产品摘要** "下,访问 **"补充细节**",为产品启用 "**酒精**"。你还可以选择产品是卖给**消费者**还是**许可 证持有者**,如下所示

| cm :<br>g ≎ |
|-------------|
| cm :        |
| g ÷         |
| g ≎         |
|             |
|             |
|             |

#### 5. 列入FedEx危险品/有害物品运输的产品

FedEx支持被认为是危险材料或危险品的产品的运输。在应用程序中,访问产品设置并选择你的产品。

| 账户       | 文件             | 自动设置   | 费率 | 包装        | 提货      | 地址 | 产品   | 常规   | 商业发票 | 其他帐户         |
|----------|----------------|--------|----|-----------|---------|----|------|------|------|--------------|
| 多个产品     |                |        |    |           |         |    |      |      |      | 进口 导出        |
| Q Search |                |        |    |           |         |    |      |      |      | More filters |
|          | 产品名称           |        |    | 费率        | 重量      |    | 长度   | 宽度   | 高度   |              |
|          | Beer           |        |    | \$ 10.00  | 500 gms |    | 0 cm | 0 cm | 0 cm |              |
|          | Satisfy® norda | a™ 001 |    | \$ 100.00 | 4 kgs   |    | 0 cm | 0 cm | 0 cm |              |

启用"**危险产品**"选项,指定产品为**危险产品**。一旦启用,你可以选择**危险产品**选项,在运输时将产 品标记为**可进入或不可进入**,并选择适用于该产品的**危险产品条例**类型。

| 充详情                            |    |
|--------------------------------|----|
| _ 是酒?                          |    |
| ✓ 是他捡品?<br>泡捡品选项               |    |
| LIMITED_QUANTITIES_COMMODITIES | \$ |
|                                |    |

可通过以下方式运输的易接近危险品:

- FedEx国际优先服务
- FedEx国际优先快递

可通过以下方式运输的不可触及的危险品。

- FedEx国际优先
- FedEx国际优先快递

6. 列入FedEx干货运输的产品

FedEx允许你用干冰运送易腐物品和时间敏感的货物。访问产品设置,选择你想用干冰运送的产品。

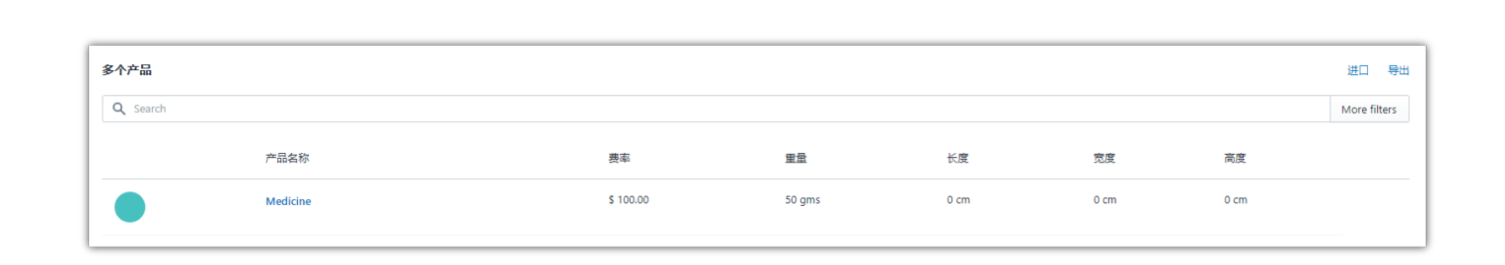

在补充细节下,启用 "是否需要干燥"选项。这也将允许你设置产品所需的干冰的重量,如下所示。

| * |
|---|
|   |

7. 列入FedEx电池托运的产品

出于安全考虑,FedEx将含有电池的货物单独分类。如果你要运输电池,请确保将货物申报为含有 电池。

访问产品设置,选择你想申报为电池的产品。

| 多个产品     |         |           |       |      |      |      | 进口 导出        |
|----------|---------|-----------|-------|------|------|------|--------------|
| Q Search |         |           |       |      |      |      | More filters |
|          | 产品名称    | 费率        | 重量    | 长度   | 宽度   | 高度   |              |
|          | Battery | \$ 100.00 | 5 kgs | 0 cm | 0 cm | 0 cm |              |

在 "补充细节 "选项下,启用 "是电池 "选项。这将允许你为你的产品设置电池材料类型、包装类型 和监管子类型,如下所示。

| ✓ 是电池?                 |   |
|------------------------|---|
| 电池材料类型                 |   |
| LITHIUM ION            | • |
| 电池包装类型                 |   |
| CONTAINED IN EQUIPMENT | • |
| 电池调节亚型                 |   |
| IATA SECTION II        | • |
|                        |   |
|                        |   |

包裹包装配置

ShopifyFedEx运输、费率帮助您有效地包装您的产品。该应用程序让你从各种包装选项中进行选择,如:

- 内置包裹包装方式
- 体积重量
- 配置FedEx的标准箱
- 配置FedEx危险物品包装类型

1. 内置的包裹包装方式

默认情况下,应用程序中有三种包裹包装方式。

- **单独包装物品** 运送类似的产品,每个产品将被单独包装。
- 基于重量的包装(推荐) 将所有达到一定重量限制的产品装在一个箱子里,以运送不同的产品。
- **箱子包装** 将产品装在预先配置好的箱子里,并附上各自的重量和尺寸。

#### <u>参考</u>

要知道哪种包裹包装方法最适合你,请阅读–<u>如何优化产品包装并节省运输成</u>

#### 2. 体积/尺寸重量

对于占用空间较大但重量相对较轻的产品,FedEx要求提供体积/尺寸重量以及货件的实际重量。

要考虑体积重量以获得最准确的运输费率,请通过访问包装设置启用体积重量,如下所示。

| 运输 | 提货 设置 FAQ                        | 支持 帮助 | 费率日志 |    |    |    |    |    |    |      |      |
|----|----------------------------------|-------|------|----|----|----|----|----|----|------|------|
|    | 账户                               | 文件    | 自动设置 | 费率 | 包装 | 提货 | 地址 | 产品 | 常规 | 商业发票 | 其他帐户 |
| €: | <b>装信息(kgs,cm)</b><br>利用体积重量生成包浆 | ay    |      |    |    |    |    |    |    |      | 帮助   |

#### 3. FedEx的标准箱配置

FedEx允许你使用标准的统一费率运输箱,如。

- FedEx10公斤的箱子
- FedEx25公斤的箱子-FedEx信封
- FedEx中号箱
- FedEx大号箱
- FedEx特大号箱
- FedEx小号箱
- FedEx包装
- FedEx管道运输

你可以使用这些箱子中的任何一个来节省运输成本,并使用FedEx统一费率的优惠。

要使用FedEx标准平价箱,请访问**包装**,并将**包装方式**设置为**箱式包装**。根据你的要求启用FedEx 标准统一费率箱,这些箱子将被用来计算你的货件的运费,如下图。

| 包 | 装信息(kgs,cm)            |       |       |       |       |       |       |      |       |     |    | 帮助                    |
|---|------------------------|-------|-------|-------|-------|-------|-------|------|-------|-----|----|-----------------------|
|   | 利用体积重量生成包装             |       |       |       |       |       |       |      |       |     |    |                       |
| 包 | 英方法                    |       |       |       |       |       |       |      |       |     |    |                       |
| E | ox Packing             |       |       |       |       |       |       |      |       |     |    | •                     |
|   | 箱子                     |       |       |       |       |       |       |      |       |     | 进口 | 恢复联邦快递箱               |
|   | 22 这些箱子仅适用于箱子包装方法。     |       |       |       |       |       |       |      |       |     |    |                       |
|   | 名称                     | 长度    | 宽度    | 高度    | 长度(O) | 宽度(O) | 高度(O) | 重量   | 最大重量  | 已启用 |    |                       |
|   | FedEx® 10kg Box        | 40.16 | 25.88 | 32.86 | 40.16 | 25.88 | 32.86 | 0.88 | 2.72  |     | 编辑 | Ψ                     |
|   | FedEx® 25kg Box        | 54.77 | 33.50 | 42.07 | 54.77 | 33.50 | 42.07 | 1.62 | 25.00 |     | 编辑 | Ψ                     |
|   | FedEx® Envelope        | 24.13 | 31.75 | 0.64  | 24.13 | 31.75 | 0.64  | 0.04 | 0.23  |     | 编辑 | ш                     |
|   | FedEx® Extra Large Box | 30.16 | 28.10 | 27.46 | 30.16 | 28.10 | 27.46 | 0.57 | 22.68 |     | 编辑 | j <sup>†</sup> ⑦ Help |
| - |                        |       |       |       |       |       |       |      |       |     |    | -                     |

### 4. 配置FedEx危险物品包装类型

要用FedEx运送危险品,请访问自动设置,并在特殊服务下指定包装类型和包装材料,如下所示。

| 特殊服务<br>干冰<br>如果包装中含有干冰,则每个包装的最大干冰重量(KG): |         |
|-------------------------------------------|---------|
| 200                                       | *<br>•  |
| 危険品<br>包装英型                               | 但装材料    |
| Drum ¢                                    | Steel ¢ |
|                                           |         |

## FedEx运输服务配置

在费率标签下,你可以看到该应用程序所支持的不同服务。您可以根据您的要求 "启用 "这些服务,这些服务将反映在Shopify的结账中。

默认情况下,该应用程序支持FedEx的运输服务,包括,

- FedEx国际服务
- FedEx运费服务
- FedEx周六送货上门服务

#### 1. FedEx国际服务

该应用程序支持FedEx的国际运输服务,如,

- FedEx国际经济 ○R周六送货上门
- FedEx国际优先〇R周六送货
- FedEx国际经济OR
- FedEx国际第一〇R
- FedEx国际连接OR
- FedEx国际优先〇R快递
- FedEx国际优先OR

要使用这些服务中的任何一项,请访问费率设置,并在承运人服务部分启用运输服务,如下所示。

| FedEx International Priority®                   | FedEx International Priority®       | 0 | • | 0 | * |  |
|-------------------------------------------------|-------------------------------------|---|---|---|---|--|
| FedEx International Economy® Saturday Delivery  | FedEx International Economy® Sat    | 0 | * | 0 | * |  |
| FedEx International Priority® Saturday Delivery | FedEx International Priority® Satur | 0 | * | 0 | * |  |
| FedEx International Economy®                    | FedEx International Economy®        | 0 | * | 0 | * |  |
| FedEx International First®                      | FedEx International First®          | 0 | • | 0 | • |  |
| edEx International Connect Plus®                | FedEx International Connect Plus®   | 0 | * | 0 | * |  |
| edEx International Priority® Express            | FedEx International Priority® Expre | 0 |   | 0 | * |  |

此外,如果需要,你可以为运输服务添加一个**调整值或调整(%)**。这需要您在运费之外再增加一 笔费用。请访问**了解FedEx在您的Shopify商店的运费**,以获取更多信息。

2. FedEx货运服务

该应用程序支持FedEx的货运服务,如:

- FedEx国际优先〇R运费
- FedEx国际经济〇R运费

要使用这些服务中的任何一项,请访问费率设置,并在承运人服务部分启用运输服务。

3. FedEx周六送货上门

要启用FedEx周六送货上门选项,请前往应用程序设置->账户->启用FedEx周六送货上门,如下图 所示。

| 后用联邦快递地面®经济 | □ 生产密钥       |
|-------------|--------------|
| 后用联邦快递货运®   | ✓ 启用联邦快递周六送货 |
| 世 进口商       |              |
|             |              |

现在,你需要选择所需的FedEx周六送货上门服务。进入**应用程序设置->费率**。在这个部分,你将 能够看到应用程序支持的所有FedEx周六送货上门服务。默认情况下,所有服务都将被启用。你可 以关闭不需要的服务。

## 在Shopify结账页面显示实时运费

<u>说明</u>

为了在结账时显示运费,你必须在你的Shopify商店启用承运人计算运费。

阅读更多 – 如何启用Shopity承运人计算费率

访问 "商店 "页面,将产品添加到购物车并进行结账。在输入送货地址后,该应用程序将在Shopify 结账页面显示FedEx的运费,如下图所示。

| t > Information > Shipping > Payment                                  |                     | T shirt  |     |
|-----------------------------------------------------------------------|---------------------|----------|-----|
| Contact                                                               | Change              | Subtotal |     |
| Ship to                                                               | Change              | Shipping |     |
| ipping method                                                         |                     | Total    | USD |
| FedEx International Economy®     Estimated Delivery: November 8, 2022 | \$177.92            |          |     |
| FedEx International Priority®<br>Estimated Delivery: November 7, 2022 | \$208.32            |          |     |
| Return to information                                                 | Continue to payment |          |     |

要了解更多关于在批量打印FedEx运输标签之前应采取的措施,请遵循使用ShopifyFedEx应用程序 <u>打印实时FedEx运输标签的最佳做法。</u>

## 打印FedEx运输标签

在打印"文档"下的运输标签之前,先配置标签设置。

• 从下拉列表中选择打印标签尺寸,如下图所示。

| 像关型 | OP-900 标签打印尺寸     |   |
|-----|-------------------|---|
| PDF |                   |   |
|     | \$<br>OP_900_LL_B | : |
|     |                   |   |
|     |                   |   |
|     |                   |   |
|     |                   |   |
|     |                   |   |
|     |                   |   |
|     |                   |   |
|     |                   |   |
|     |                   |   |
|     |                   |   |
|     |                   |   |

• 从以下选项中选择图像类型。

PNG PDF DPL ZPLII EPL2

- 你也可以选择在FedEx标签上显示备用托运人地址。对于住宅地址,你也可以选择在运输标签 上显示你的公司名称,如上图所示。
- **在文件标签上显示信息(适用于文件标签股票类型**)。如果你想在文档标签上显示信息,请勾 选该选项。
- 在标签上显示备用地址。如果你想在标签上显示不同的地址,请勾选该选项。
- 在标签上显示自定义部门编号。如果您想在标签上显示自定义的部门编号,请勾选该选项。
- **在住宅地址的标签上显示公司名称**。如果你想在标签上显示住宅送货地址的公司名称,请勾选 此选项。
- 在标签上显示客户参考资料。如果您想在标签上显示客户参考信息(发票号码、订单号码), 请勾选该选项。
- **生成形式发票**。如果您想和其他文件一起生成客户形式发票,请勾选该选项。
- 生成原产地证明。如果你想与其他文件一起生成原产地证书,请勾选该选项。
- 包括单个文件的运输标签。如果你想将标签和航空账单作为单一文件下载,请勾选该选项。

| 示签设置                       |           |   |               |    |
|----------------------------|-----------|---|---------------|----|
| 磁打印尺寸                      | 图像类型      |   | OP-900 标签打印尺寸 |    |
| PAPER_4X6                  | \$<br>PDF | : | OP_900_LL_B   | \$ |
| 标签上显示海关部门编号 在住宅地址标签上显示公司名称 |           |   |               |    |
| ☑ 在标签上显示客户证明资料             |           |   |               |    |
| 生产成形式发票                    |           |   |               |    |
| 生产原产地证书                    |           |   |               |    |
|                            |           |   |               |    |

您还可以控制每一种标签类型要打印的份数。目前,该应用程序支持每个标签最多5份,如下所 示。

| Rate and Track    |            |        |         |
|-------------------|------------|--------|---------|
| 打印设置              |            |        |         |
| 它 打印功能仅适用于PDF和PNG | 文件。        |        |         |
| 份数(最大值:5)         |            |        |         |
| 出口标签              | COD标签      | 证明资料   | COD证明资料 |
| 1                 | * 1        | * 1    | * 1     |
| 提单                | 商业发票       | T&C    | 装箱单     |
| 1                 | * 1        | * 1    | · 0     |
| OP_900标签          | 印度国际发票     | 退回标签   | 退回商业发票  |
| 0                 | <u>*</u> 1 | *<br>* | *<br>*  |
|                   |            |        |         |

要打印标签,请访问"订单"部分,选择您要打印FedEx运输标签的订单。

在 "方案和FedEx运输标签 "下选择 "自动生成标签",如下图所示。

| 全部 | 部 未发货 | 未付款          | 打开 已关闭    |     |    |        |    |               |
|----|-------|--------------|-----------|-----|----|--------|----|---------------|
| ٩  | ,筛选订单 |              |           |     |    |        |    |               |
| 8  | 已选择1个 | 创建发货标签       | 标记为已发货    | 入账( | 寸款 | 其他操作 ▼ |    |               |
|    | #1008 | 10月14日 12:09 | Jamescdas | 1   | 打印 | 装箱单    | 发货 | 2件商品          |
|    | #1007 | 10月14日 11:23 | Jamescdas | 1   |    |        | 发货 | 1 件商品         |
|    | #1006 | 10月12日 15:49 | Jamescdas | 1   | 存档 | 订单     | 发货 | 1件商品          |
|    | #1005 | 10月6日 18:53  | dcsaCSP   | ţ   | 取消 | 存档订单   | 发货 | 1件商品          |
|    | #1004 | 10月6日 16:40  | dcsaCSP   | :   | 添加 | 标记     | 发货 | 2 <u>件</u> 商品 |
|    | #1003 | 10月6日 16:39  | dcsaCSP   | 1   | 删除 | 标记     | 发货 | 1件商品          |
|    | #1002 | 10月6日 16:01  | dcsaCSP   | :   | 应用 |        | 发货 | 2件商品          |
|    | #1001 | 10月6日 15:47  | dcsaCSP   | :   | -  |        | 发货 | 1件商品          |

这将使你转到应用程序下的发货标签。

- 点击**下载标签选项**,下载或打印FedEx运输标签。
- 您可以点击取消标签, 使货件失效并取消托运标签

FedEx托运标签和商业发票样本。

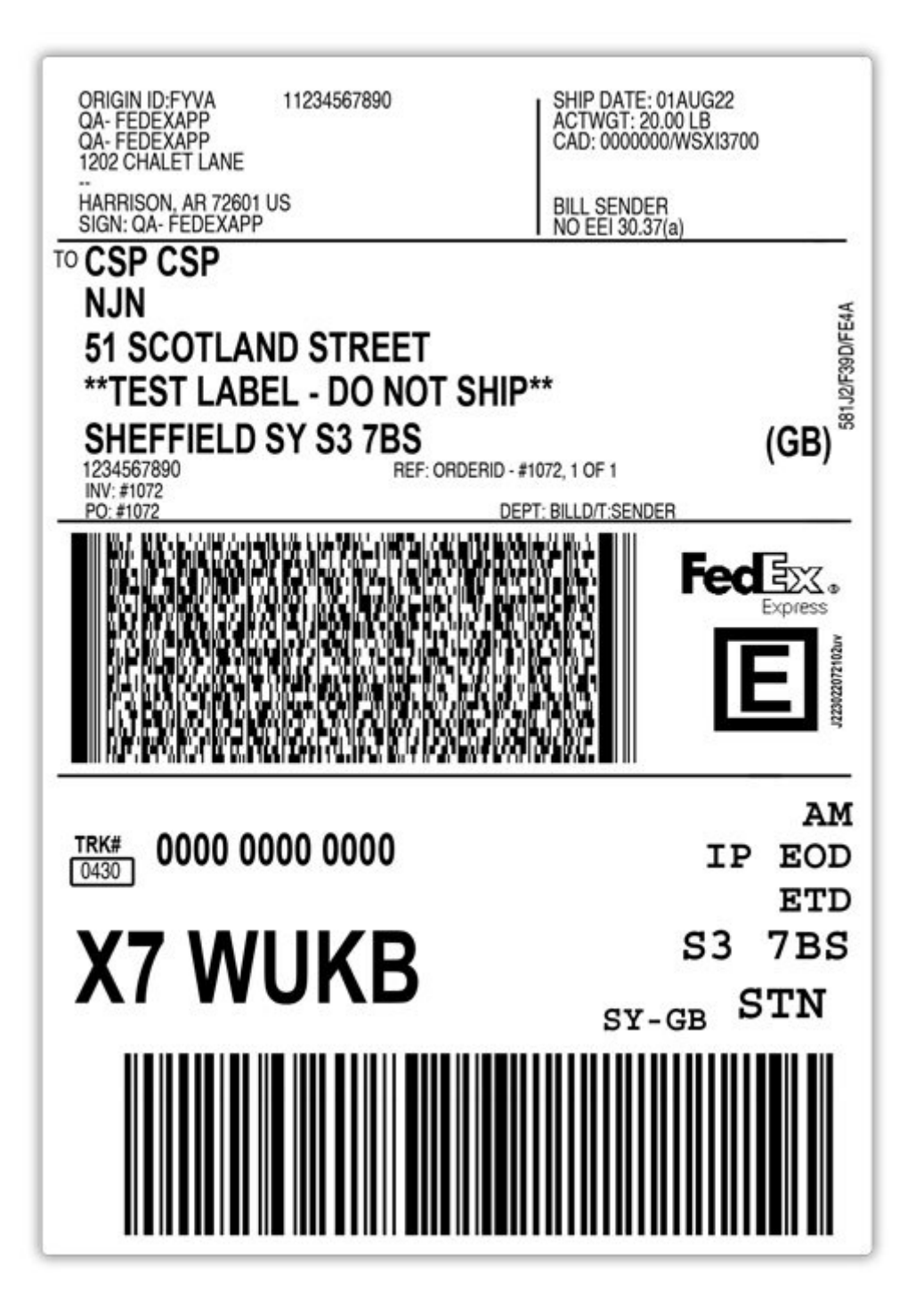

| This invoice must be completed in English.                                                                                                    | <b>Commercial Invoice</b>                                                                                                    | Page of                                         |
|----------------------------------------------------------------------------------------------------|----------------------------------------------------------------------------------------------------|-------------------------------------------------|
| EXPORTER:<br>Tax ID#:<br>Contact Name: QA- fedexapp<br>Telephone No.: 11234567890<br>E-Mail: wssplugintesting@gmail.com<br>Company Name/Address:<br>QA- fedexapp<br>1202 Chalet Lane<br><br>Harrison AR 72601<br>Country/Territory: UNITED STATES OF AMERICA<br>Parties to Transaction:<br>Related | Ship Date:<br>01 Aug, 2022<br>Air Waybill No. / Tracking No.:<br>000000000000<br>Invoice No.:<br>Payment Terms:<br>Purpose of Shipment:<br>SAMPLE | Purchase Order No.:<br>#1072<br>Bill of Lading: |
| CONSIGNEE:<br>Tax ID#:<br>Contact Name: CSP CSP<br>Telephone No.: 1234567890<br>E-Mail: abc@xyz.com<br>Company Name/Address:<br>njn<br>51 Sectiond Street                                                                                                    | SOLD TO / IMPORTER (if different f<br>Same as CONSIGNEE:<br>Tax ID#:<br>Company Name/Address:<br>njn                                              | rom Consignee):                                 |

| **TEST L<br>Sheffield<br>Country/Te       | ABEL - D<br>S37BS<br>mitory: U | NITED KING                                | P**                                    |                                                                             | 51 Scot<br><br>Sheffiel<br>Countryi                                             | land Street<br>d S37BS<br>Territory: UNITED K                 | INGDOM                             |                  |        |
|-------------------------------------------|--------------------------------|-------------------------------------------|----------------------------------------|-----------------------------------------------------------------------------|---------------------------------------------------------------------------------|---------------------------------------------------------------|------------------------------------|------------------|--------|
| If there is a<br>Name of Br<br>Duties and | designate<br>oker<br>Taxes Pay | vable by                                  | Exporter                               | It, please provide contact i                                                | nformation.<br>Tel. No.<br>ler If Other, please spec                            | Cont                                                          | act Name .                         |                  |        |
| No. of<br>Packages                        | No. of<br>Units                | Net Weight<br>(LBS / KGS)                 | Unit of<br>Measure                     | Descrip                                                                     | tion of Goods                                                                   | Harmonized<br>Tariff Number                                   | Country of<br>Manufacture          | Unit<br>Value    |        |
| 2                                         | 2.00                           | 10.00                                     | EA                                     | T- shirt                                                                    |                                                                                 |                                                               | US                                 | 100.000000       | 200.00 |
|                                           |                                |                                           |                                        | Special Instruction:<br>Custom Comment                                      |                                                                                 |                                                               |                                    |                  |        |
| Total<br>Pkgs                             | Total<br>Units                 | Total Net<br>Weight                       | (Indicate<br>LBS/KGS)                  | Total Gross (Indicate<br>Weight LBS/KGS)                                    | Terms<br>of Sale:                                                               |                                                               |                                    | Subtotal:        | 200.00 |
| 1                                         | 2.00                           | 10.00                                     | 0 LB                                   | 20.00 LB                                                                    | 1                                                                               |                                                               |                                    | Insurance:       | 200.00 |
| Special Inst                              | tructions:                     | 1                                         |                                        |                                                                             |                                                                                 |                                                               |                                    | Freight:         | 399.01 |
| Chucha - P                                | 1072, 101                      |                                           |                                        |                                                                             |                                                                                 |                                                               |                                    | Packing:         | 0.00   |
| Declaration                               | Statemen                       | nt(s):                                    | mmand and a db                         | orted by avoid only in the country                                          | of otherware destination for one to the                                         | uttensis consistent or and us                                 | arts) Barein                       | Handling:        | 0.00   |
| identified. The<br>their original f       | ey may not be                  | e resold, transferre<br>eing incorporated | d, or otherwise d<br>into other items, | isposed of, to any other country or<br>without first obtaining approval fro | to any person other than the authoriz<br>in the U.S. government or as otherwise | ed ultimate consignee or end<br>se authorized by U.S. law and | user(s), either in<br>regulations. | Other:           | 4.00   |
| I declare th                              | at all the i                   | information co                            | ontained in t                          | his invoice to be true and                                                  | correct.                                                                        |                                                               |                                    | Invoice Total:   | 803.01 |
| Originator                                | or Name o                      | f Company R                               | epresentativ                           | e if the invoice is being co                                                | mpleted on behalf of a com                                                      | pany or individual:                                           |                                    | Currency Code:   | USD    |
| Originato                                 | r Name                         |                                           |                                        |                                                                             |                                                                                 |                                                               |                                    | contained occar. |        |

如果你在生成运输标签时面临任何困难或错误,你可以联系我们获得帮助。

1. 只需单击,就可以为多个Shopify订单打印FedEx运输标签

为了打印一个以上的订单的FedEx运输标签,请访问订单部分并选择所有的订单。

在"**更多方案**"下,点击"自动生成标签",为所有选定的订单生成FedEx运输标签,如下所示。

| 全        | 部 未发货 | 未付款          | 打开 已关闭    |    |    |        |    |      |
|----------|-------|--------------|-----------|----|----|--------|----|------|
| Q        | 、筛选订单 |              |           |    |    |        |    |      |
| ~        | 已选择8个 | 创建发货标签       | 标记为已发货    | 洲人 | 付款 | 其他操作 ▼ |    |      |
| ~        | #1008 | 10月14日 12:09 | Jamescdas | 5  | 打印 | 装箱单    | 发货 | 2 件商 |
| <b>~</b> | #1007 | 10月14日 11:23 | Jamescdas | \$ |    |        | 发货 | 1 件商 |
| <b>~</b> | #1006 | 10月12日 15:49 | Jamescdas | 5  | 存档 | 订单     | 发货 | 1 件商 |
| <b>v</b> | #1005 | 10月6日 18:53  | dcsaCSP   | 1  | 取消 | 存档订单   | 发货 | 1 件商 |
| ~        | #1004 | 10月6日 16:40  | dcsaCSP   | 1  | 添加 | 标记     | 发货 | 2 件商 |
| ~        | #1003 | 10月6日 16:39  | dcsaCSP   | 9  | 删除 | 标记     | 发货 | 1 件商 |
| ~        | #1002 | 10月6日 16:01  | dcsaCSP   | 5  | 应用 |        | 发货 | 2 件商 |
| ~        | #1001 | 10月6日 15:47  | dcsaCSP   | 5  |    |        | 发货 | 1件商  |

这将使你重新定位到应用程序中的**运输**部分。点击**下载文件**选项,下载所有订单的FedEx运输标 签。

| 勺 | 标签         |         |                  |       |      |       |
|---|------------|---------|------------------|-------|------|-------|
|   | 6 selected | 下载文件    | 下载退货文件           | 请求提货  | 打印文件 | 打印ZPL |
| ✓ | #1246      | success | 2022年10月12日 18:0 | 04:07 |      |       |
|   | #1245      | success | 2022年10月12日 17:4 | 43:34 |      |       |
|   | #1242      | success | 2022年10月12日 13:1 | 14:09 |      |       |
|   | #1241      | success | 2022年10月12日 12:5 | 59:48 |      |       |
|   | #1240      | success | 2022年10月12日 12:4 | 40:58 |      |       |

2. 打印带有自定义选项的FedEx运货标签

如果你销售多种产品并使用一种以上的付款方式,你可能想在打印运输标签之前设置多个选项。 FedEx

• 进入Shopify订单详情页面

- 选择您要生成FedEx运输标签的订单。
- 在"更多操作"选项下,点击"生成标签",为所选订单手动生成FedEx运输标签。

| ← #1008 ● 已付款 ● 未发货               |               |               | 退款 编辑                    | 其他操作 ▼ 〈 〉            |
|-----------------------------------|---------------|---------------|--------------------------|-----------------------|
| 2022年10月14日 12:09 来自 Online Store |               |               |                          | ■ 复制                  |
| • 测试订单                            |               |               |                          | × 取消订单                |
| 在创建此订单时,您的支付网关处于测试模式,             | 0             |               |                          | <b>百</b> 存档           |
|                                   |               |               | 各注                       | 打印订单页                 |
|                                   |               |               | 田/ <b>上</b><br>没有来自客户的   |                       |
| Variable product                  | ₹8,500.00 × 1 | ₹8,500.00 INR |                          |                       |
| SKU: SKU2                         |               |               | 客户                       | Generate Label        |
| Variable product<br>M             | ₹8,400.00 × 1 | ₹8,400.00 INR | <u>Jamescdas</u><br>没有订单 | 😥 Auto-Generate Label |
| SKU. SKUT                         |               |               |                          |                       |
|                                   | 为商品发货         | 创建发货标签        |                          |                       |
|                                   |               |               |                          |                       |

选择正确的FedEx账户(如配置了多个账户)和相应的货件起始地址,如下图所示。

| 动标签生成        |  |  |  |
|--------------|--|--|--|
| 订单编号:#1307   |  |  |  |
| 选择帐户         |  |  |  |
| Main Account |  |  |  |
| 选择起始地址       |  |  |  |
| MEXICO       |  |  |  |
| Ohina        |  |  |  |
| 🔾 US         |  |  |  |

你可以根据你的要求添加、编辑、调整、分开、删除或重新生成包装。

**添加或删除包装:**当你点击一个订单的"生成标签"时,该订单的包装会自动生成。现在,如果你 想改变自动生成的包装并创建一个新的包装,你可以删除现有的包装并重新添加。

|                          |                                                                                                    | _    |
|--------------------------|----------------------------------------------------------------------------------------------------|------|
| ♠ 主页                     | Ship, Rate and Track                                                                                                    | ₽.   |
| 日 订单 44                  |                                                                                                    |      |
| ● 产品                     |                                                                                                    |      |
| <b>盖</b> 客户              | 「「「「」」」(1995年1月1日) 「「「「」」」(1995年1月1日)                                                                                                    |      |
| ▲ 资金                     |                                                                                                    |      |
| ull 分析                   | 手动标签生成                                                                                                    |      |
| @ 营销                     |                                                                                                    |      |
| Ø 折扣                     | 订单编码:#1307                                                                                                    |      |
|                          |                                                                                                    |      |
| 销售渠道                     | 洗择新户                                                                                                    |      |
| 育 住线周店                   |                                                                                                    |      |
| 应用 >                     | Main Account                                                                                                    |      |
| QA -Ship, Rate Track for |                                                                                                    |      |
|                          |                                                                                                    |      |
|                          | 选择起始地址                                                                                                    |      |
|                          | MEXICO                                                                                                    |      |
|                          | China                                                                                                    |      |
|                          | 0 US                                                                                                    |      |
| alle some                |                                                                                                    |      |
| ₩ 设置                     | C market Mide                                                                                                    |      |
|                          | ○ hardschubesev Istanueshi antisanii antisanii antis |      |
| i 已禁用商店转让                | 0 99.548_2745.01(X48947318994908)                                                                                                    | Help |
|                          |                                                                                                    |      |

**编辑包装:**该选项可用于编辑自动生成的包装。与"添加"包装选项类似,你将可以选择包装的类型 和要添加到包装中的产品数量。

| 0 US                                                                    |                                                            |                                                     |                |      |             |        |  |  |  |  |  |  |
|-------------------------------------------------------------------------|------------------------------------------------------------|-----------------------------------------------------|----------------|------|-------------|--------|--|--|--|--|--|--|
|                                                                         |                                                            |                                                     |                |      |             |        |  |  |  |  |  |  |
|                                                                         |                                                            |                                                     |                |      |             |        |  |  |  |  |  |  |
| <ul> <li>启Custom Box</li> </ul>                                         | [2.54 x 2.54 x 2.54 cm]                                    | ] [ 100.00 kgs ]                                    |                |      |             |        |  |  |  |  |  |  |
| FedEx® 10kg b                                                           | Box [ 40.16 x 25.88 x 3<br>Box [ 54 77 x 33 50 x 4         | 32.86 cm ] [ 2.72 kgs ]<br>42.07 cm ] - [ 25.00 kgs | 1              |      |             |        |  |  |  |  |  |  |
| TredEx® Envelo                                                          | ope [ 24.13 x 31.75 x (                                    | 0.64 cm ] [ 0.23 kas ]                              | 1              |      |             |        |  |  |  |  |  |  |
| FedEx® Extra                                                            | Large Box [ 30.16 x 28                                     | 8.10 x 27.46 cm ] [ 22.                             | 68 kgs ]       |      |             |        |  |  |  |  |  |  |
| 送货地FedEx® Extra                                                         | Large Box [ 40.01 x 1                                      | 5.24 x 36.04 cm ] [ 22.                             | 68 kgs ]       |      |             |        |  |  |  |  |  |  |
| FedEx® Large                                                            | BOX [ 31.43 X 44.45 X<br>Box [ 22 23 x 28 73 x             | 1.62 cm ] [ 40.82 kgs                               | ]              |      |             |        |  |  |  |  |  |  |
| FedEx® Mediu                                                            | m Box [ 29.21 x 33.66                                      | 3 x 6.03 cm ] [ 9.07 kg                             | 5]             |      |             |        |  |  |  |  |  |  |
| FedEx® Mediu                                                            | FedEx8 Medium Box - [22.23 x 28.73 x 11.11] - [0.07 kg]    |                                                     |                |      |             |        |  |  |  |  |  |  |
| 包FedEx® Pak                                                             | 包手edEx® Pak [39.37 x 30.48 x 3.81 cm] [2.50 kgs]           |                                                     |                |      |             |        |  |  |  |  |  |  |
| FedEx® Small                                                            | FedEx® Small Box - [27.62 x 31.43 x 3.81 cm] - [2.27 kgs]  |                                                     |                |      |             |        |  |  |  |  |  |  |
| FedEx® Stand                                                            | ard Freight Box [ 118                                      | 42 x 95 72 x 96 52 cm 1.                            | [ 453 59 kgs ] |      |             |        |  |  |  |  |  |  |
| FodEx® Tube                                                             | [ 96 52 x 15 24 x 15 2                                     | 4 cm ] [ 9.07 kgs ]                                 | [ looloo ligo] |      |             |        |  |  |  |  |  |  |
| FedExe Tube -                                                           | Freight Dav – [254.00 x 10.66 x 10.16 Gort] – [362.87 kgs] |                                                     |                |      |             |        |  |  |  |  |  |  |
| Freight box [                                                           | 254.00 x 101.60 x 101.6                                    | 60 cm ] [ 362.87 kgs ]                              |                |      |             |        |  |  |  |  |  |  |
| Freight box [<br>Custom Box                                             | 254.00 x 101.60 x 101.6                                    | 60 cm ] [ 362.87 kgs ]                              |                |      |             |        |  |  |  |  |  |  |
| Freight box [<br>Custom Box                                             | 254.00 x 101.60 x 101.6                                    | 60 cm ] [ 362.87 kgs ]                              |                |      |             | \$     |  |  |  |  |  |  |
| Feight box [<br>Custom Box<br>Custom Box                                | 254.00 x 101.60 x 101.6<br>名称                              | 60 cm ] [ 362.87 kgs ]<br>费率 (\$)                   | 重量             | 有效數量 | 要添加的数量      | :      |  |  |  |  |  |  |
| Federate rube -<br>Freight tox - [<br>Custom Box<br>Custom Box<br>Sl/编号 | 254.00 x 101.60 x 101.6<br>名称<br>T shirt                   | 60 cm ] [ 362.87 kgs ]<br>费率 (\$)<br>100            | 重量<br>2 kgs    | 有效数量 | 要添加的数量      | :      |  |  |  |  |  |  |
| Fedexer Tube<br>Freight box - [<br>Custom Box<br>Custom Box<br>SI编号     | 254.00 x 101.60 x 101.6<br>名称<br>T shirt                   | 60 cm ] - [ 362.87 kgs ]<br>费率 (\$)<br>100          | 重量<br>2 kgs    | 有效数量 | 要添加的数量<br>1 | \$<br> |  |  |  |  |  |  |

**调整包装:** 使用这个选项,你可以调整现有的包装属性,如**包装的重量、长度、宽度和高度。** 

| 地址短址设直          |              |               |         |  |
|-----------------|--------------|---------------|---------|--|
| <b>D</b> 仅适用于美国 | 国内货件,条件是将货件装 | 麦箱生成包裹(仅适用于联邦 | 3快递箱子)。 |  |
| 后用联邦快递统-        | -费率®         |               |         |  |
|                 |              |               |         |  |
| 产品设置            |              |               |         |  |
| 产品默认重量(gm):     | 100          | *<br>*        |         |  |
| 长度              |              | 宽度            | 高度      |  |
|                 |              |               |         |  |

**分开包装:**使用分开包装选项,你可以将一个包裹分成所需数量的包装盒。你还可以选择产品被分 开的盒子类型。要使用这个选项,你需要确保一个盒子里只装一个产品。

| ・                                                               | 分包装  |                                                         |      |
|-----------------------------------------------------------------|------|---------------------------------------------------------|------|
| 4 EedEx® Medium Box [ 11 50 x 13 25 x 2 38 in ] [ 20 00 lbs ] * | 箱子数量 | 箱子类型                                                    |      |
|                                                                 | 4    | FedEx® Medium Box [ 11.50 x 13.25 x 2.38 in ] [ 20.00 l | os]‡ |

- •保险(如适用)要为您的包裹添加保险,请启用"为包裹添加保险"。
- 退货标签:要打印退货标签,请启用"与转运标签一起生成退货标签"。
- 签名: 要在交货时添加签名, 请从签名选项下拉菜单中选择 "需要签名"。
- 关税纳税人和销售条款:对于国际货运,从下拉菜单中选择关税支付类型。

| <ul><li>生成退货标签和远期标签(不支持印度国内货件)</li><li>货物包含危险品吗?</li></ul> |           |
|------------------------------------------------------------|-----------|
| 联邦快递签收选项                                                   | (0到7)天后发货 |
| No Signature Required \$                                   | 0         |
| 关税支付类型                                                     |           |
| Sender                                                     | \$        |
| 货运预订确认编号(可选,仅适用于国际货运)                                      |           |
| 销售条款<br>商业发票中的销售条款 Not Required 🗧                          |           |

点击"刷新"以获得基于起始地址和包裹的新费率。选择FedEx服务

最后,单击 "**生成标签** "以启动标签生成。

| 客户选择的承运人服务: FedEx International Priority®                                       |             |
|---------------------------------------------------------------------------------|-------------|
| 选择费率                                                                            | 下载XML 查看XML |
| FedEx International Priority® \$208.32 (Estimated Delivery: November 7, 2022)   |             |
| 🔘 FedEx International Economy ® \$177.92 (Estimated Delivery: November 8, 2022) |             |
|                                                                                 | 恢复          |
| 生成标签                                                                            |             |

引导您转至所选订单的**订单摘要**页面,在那里您可以下载/打印FedEx标签。

参考

要了解更多关于手动生成FedEx运输标签的过程,请查看使用 <u>Shopify FedEx应用程序生成</u> 运输标签。

### 3. 取消FedEx运货标签

#### <u>说明</u>

超过24小时生成的货运标签不能在应用程序中取消

FedEx零担货运标签(货运经济和货运优先)不能在应用程序中取消。

请联系FedEx客户代表了解更多细节

若要取消您所创建的FedEx运输标签,请遵循以下步骤。

- 进入FedEx费率、标签和跟踪应用程序下的**运输标签**。在这里,您将看到已生成标签的订单列 表
- 点击订单的**取消标签**符号,如下图所示

| 有订单           |                                    |                |       |      |       |  |  |  |   |   |   | 生成新标 | 签 如何      | 「帮助 | 〕 生成       |
|---------------|------------------------------------|----------------|-------|------|-------|--|--|--|---|---|---|------|-----------|-----|------------|
| 2、捜索          |                                    |                |       |      |       |  |  |  |   |   |   |      | 日期        | -   | More filte |
| $\rightarrow$ |                                    |                |       |      |       |  |  |  |   |   |   |      |           |     |            |
|               |                                    |                |       |      |       |  |  |  |   |   |   |      |           |     |            |
| 生成的标签         |                                    |                |       |      |       |  |  |  |   |   |   |      |           |     |            |
| 1 selected    | 下载文件                               | 下载退货文件         | 请求提货  | 打印文件 | 打印ZPL |  |  |  |   |   |   |      |           |     |            |
| ✓ #1307 st    | uccess 20                          | )22年10月28日 12: | 51:45 |      |       |  |  |  | 0 | Ť | • | Ş    | ×         | Ŷ   | 8          |
| #1246 s       | #1246 success 2022年10月12日 18:04:07 |                |       |      |       |  |  |  | 0 | Ť | • | ₽    | C消标签<br>X | t   | 8          |
|               |                                    |                | 12-24 |      |       |  |  |  | - |   | • | _    |           |     | -          |

## 申请FedEx取件并处理FedEx的追踪事宜

为了为您的订单申请FedEx取件,请访问应用程序设置下的运输**标签**,并选择您要申请FedEx取件 的订单。

点击 "请求取件 "来启动FedEx取件的请求。

| 生成的 | 功核                                       | 标签  | E   |     |         |                |      |  |  |
|-----|------------------------------------------|-----|-----|-----|---------|----------------|------|--|--|
|     | 3 2 selected 下载文件 下载退货文件 请求提货 打印文件 打印ZPL |     |     |     |         |                |      |  |  |
|     |                                          | #13 | 307 | suc | cess 20 | 22年10月28日 12:5 | 1:45 |  |  |
|     | ✓ #1246 success 2022年10月12日 18:04:07     |     |     |     |         |                |      |  |  |

取件页面显示当前取件状态以及取件地点、日期和时间,如下图所示。

| 运输 提货 | 设置 FAQ 支持 帮助        |                           |      |         |       |
|-------|---------------------|---------------------------|------|---------|-------|
| 收件    |                     |                           |      |         | 如何 帮助 |
| 收件号   | 收件要求时间              | 收件时间                      | 地址   | 状态      |       |
| 3     | 2022年11月4日 12:21:21 | 2022年11月4日 GMT+2 15:00:22 | JNBA | Success | 查看详情  |
| 2     | 2022年11月4日 12:21:22 | 2022年11月4日 GMT+2 15:00:23 | JNBA | Success | 查看详情  |
| 1     | 2022年11月4日 12:21:21 | 2022年11月4日 GMT+2 15:00:22 | JNBA | Success | 查看详情  |
|       |                     |                           |      |         |       |

一旦FedEx代理人取走了包裹,你就可以开始追踪你的订单。

要知道追踪的细节,请点击追踪符号,如下图所示。

| 生成的标签                                |   |   |   |   |   |              |  |
|--------------------------------------|---|---|---|---|---|--------------|--|
| Showing 44 orders                    |   |   |   |   |   |              |  |
| #1307 success 2022年10月28日 12:51:45   | Ο | ↑ | • | Ģ | × | <b>1</b>     |  |
| □ #1246 success 2022年10月12日 18:04:07 | 0 | ↑ | • | Ş | × | ¥            |  |
| □ #1245 success 2022年10月12日 17:43:34 | 0 | ↑ | • | Ð | × | $\downarrow$ |  |

<u>参考</u>

要了解FedEx取件和跟踪的完整过程,请访问<u>ShopifyFedEx货件跟踪和安排取件时间</u>

### 常见问题

**问题:我是否能够打印国际运输所需的所有海关文件?** 是的,该应用程序将让打印所有交互式货物的海关文件。

这些文件包括:

- FedEx运输标签
- 商业发票
- 税务发票
- 包装单据

如果您正在寻找任何其他文件,或在打印上述文件时遇到任何问题,请随时 联系我们的团队。

#### <u>参考</u>

更多信息-查看商业发票设置。

问题:我销售的产品都很昂贵。我能否确保货物不会丢失、损坏、延误或误送? 是的,您可以在应用程序中使用FedEx的申报价值。

该应用程序可以为您的产品设置申报价值。默认情况下,该应用程序将产品的申报价值设置为零售 价格。而且,你可以在**产品**部分编辑,并设置一个自定义的申报价值,如下所示。

| 联邦快速◎签收选项类型                 | 员运等级            | <br>甲报价值     |  |
|-----------------------------|-----------------|--------------|--|
| As Per The General Settings | \$<br>CLASS_050 | \$<br>\$ 500 |  |
| 制造国                         | 制造州(使用2位数的国家代码) | 制造地区         |  |
| Select One                  | \$              |              |  |
| 协调代码                        | 客户描述            |              |  |
|                             |                 |              |  |

申报价值代表了FedEx在货件发生任何损失、损坏、延误或错误交付时的最大责任。

<u>参考</u>

更多信息-为您的货件向FedEx发送申报价值的信息

问题:我是否能够使用该应用程序来打印退货运费标签和转运标签?

是的,该应用程序可以让你同时打印转运和退货的运输标签。

你可以在打印转运运输标签的同时,打印退货运输标签。或者,你可以根据客户的要求打印退货运输标签。

请确保在应用程序自动设置下设置退货运输设置,如下图所示。

| 退货标签                   |                             |  |
|------------------------|-----------------------------|--|
| □ 退货需要保险吗?             |                             |  |
| 生成退货标签和远期标签(不支持印度国内货件) |                             |  |
| 退货原因                   | 联邦快递◎退货签收                   |  |
| Rejected               | \$<br>No Signature Required |  |
| 退货费率选择策略               | 退货包装类型                      |  |
| Select Cheapest        | \$<br>Custom Box            |  |
|                        |                             |  |
|                        |                             |  |
|                        |                             |  |
|                        |                             |  |
| <u> </u>               |                             |  |

更多信息-<u>如何打印FedEx退货标签</u>

问题:是否有办法用应用程序直接通知客户货物的状态?

是的,你可以在应用程序中使用FedEx的货件通知功能。

使用FedEx通知,一旦FedEx更新货件状态,客户就会自动通过电子邮件得到通知。截至目前,电 子邮件通知支持英语和法语语言。 您可以访问应用程序自动设置,设置FedEx事件通知,以自动向客户发送电子邮件通知,如下图所示。

| 联邦快递事件通知            |                                                                                                    |       |
|---------------------|----------------------------------------------------------------------------------------------------|-------|
| ✓ 启用联邦快递通知?<br>通知角色 | 事件通知类型                                                                                              |       |
| RECIPIENT X         | N     ON_DELIVERY     N_EXCEPTION     N_PICKUP_DRIVER_ARRIVED       ON_PICKUP_DRIVER_EN_ROUTE     X | ×   ~ |
| 语言代码                | 格式规范                                                                                                |       |
| EN                  | \$ HTML                                                                                             | \$    |

| 更多信息- <u>如何设置FedEx事件通知</u> |  |
|----------------------------|--|

问题:我是否可以通过我的企业邮箱向客户发送货件追踪更新?

是的,该应用程序让你直接从你自己的企业电子邮件ID向你的客户发送电子邮件。

你需要在应用程序的常规设置中设置SMTP细节,如下图所示:

| 地址     产品     常規     商业发票     其他帐户                                    3:30 |
|----------------------------------------------------------------------------|
| E載止助问<br>3:30 ÷                                                            |
| E截止时间<br>3:30 \$                                                           |
| 3:30 0                                                                     |
|                                                                            |
| 在标签生成中包括不可发货的产品                                                            |
|                                                                            |
| 关闭                                                                         |
|                                                                            |
|                                                                            |
|                                                                            |

<u>参考</u>

更多信息-配置发送网格简单邮件传输协议凭证并从您的电子邮件ID发送电子邮件

## 应用程序的故障排除

如果你面临任何问题或对应用程序的设置有任何疑问,请联系我们的专家团队。

#### <u>参考</u>

更多信息-Shopify Ship的完整故障排除指南FedEx的费率和追踪

我们希望这个指南能帮助你**设置Shopify FedEx费率、标签和追踪。**基于您的运输要求的应用程 序。您现在将能够在结账时显示FedEx的费率,打印FedEx的运输标签,并使FedEx的跟踪过程自 动化。